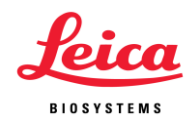

## ライカバーチャルスライド

操作マニュアル

1. インターネットブラウザから <u>https://leicaepathology.slidehosting.com/</u> にアクセスし、 事前に配布されたユーザーID とパスワードを入力した上で「User Login」をクリック します。

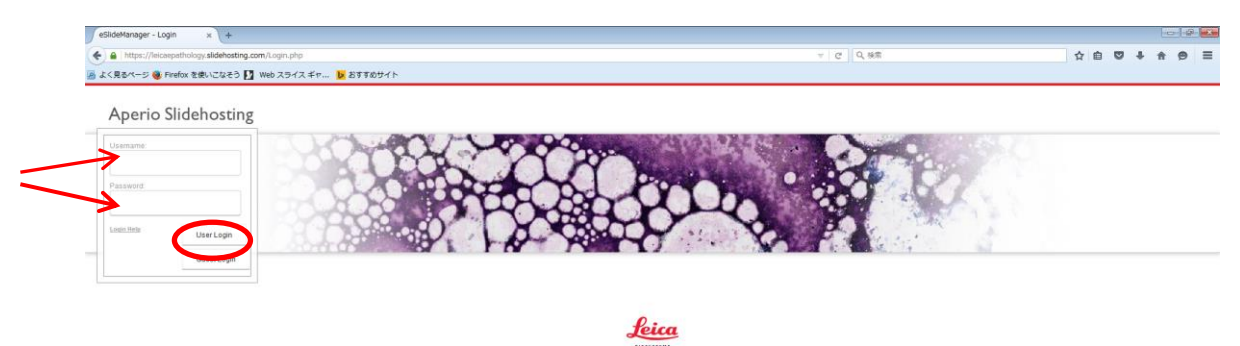

2. 下記の情報が表示されます。下記赤い矢印が指している目の形になっている部分 をクリックし、バーチャル画像を開きます。ほかのところをクリックしないよう注意 してください。

| Seldetenger-Tobe x +                                                                    |                  |                    |                                                                                                    |
|-----------------------------------------------------------------------------------------|------------------|--------------------|----------------------------------------------------------------------------------------------------|
| 🌾 🌶 🔒 http://wicaepathology.aldeboating.com/SubmitSearch.php?TableHame-Case 👳 🗹 🛛 🕸 🏶 💆 |                  |                    |                                                                                                    |
| 逼 よく見るページ 🏶 Firefox を使いこなとう 🗓 Web スライスギャ 📕 どすすめサイト                                      |                  |                    |                                                                                                    |
| Aperio eSlide Manag<br>Cases Specin                                                     | er 🍰 105jsp Role | default •          | Search • Q Q *** Ø Ø                                                                                                    |
| All Cases                                                                               |                  |                    |                                                                                                    |
| Sort Op                                                                                 | en Data          | 症例番号               | 臨床情報                                                                                                    |
|                                                                                         | Seminar name     | Case Humber        |                                                                                                    |
|                                                                                         | 105th JSP        | Endometrium case 1 | 45 ylo. Abnormal uterine bleeding, endometrial thickening                                                                                                    |
| □ > 🖿 👁                                                                                 | 105th JSP        | Endometrium case 2 | 35 yio. She has been infertile. She had abnormal ulerine bleeding. Endometrium was scraped with a curet.                                                                |
| -> 🖻 📀                                                                                  | 105th JSP        | Endometrium case 3 | 36 y/o. She has had MPA therapy for well differentiated<br>endometrioid adenocarcinoma for 24 weeks. This is a follow-up biopsy of the endometrium.                     |
| -> 🖬 📀                                                                                  | 105th JSP        | Endometrium case 4 | 52 yio. She complained of postmenopausal bleeding. The transvaginal ultrasonography showed endometrial thickening.                                                      |
| -> 🖬 📀                                                                                  | 105lh JSP        | Endometrium case 5 | 55 ylo. She had postmenopausal bleeding.                                                                                                    |
| > 🖬 📀                                                                                   | 105th JSP        | Lung case 1        | Female patient. 60 y/o. 12 mm nodule in the lung (incidential<br>finding, follow up after colorectal carcinoma). CT with ground<br>glass opacity. Diagnostic Resection. |
| > 🖬 📀                                                                                   | 105lh JSP        | Lung case 2        | Male patient. 69 y/o. Clinically bronchopneumonia. Tumor with<br>bronchial contact measuring 2.3 cm. Oncological readical resection.                                    |
|                                                                                         |                  |                    |                                                                                                    |

3. バーチャル画像は下記の通り表示されます。下記のズームスライダーやマウスのスク ロールで画像を拡大・縮小し、ドラッグで画面を移動します。

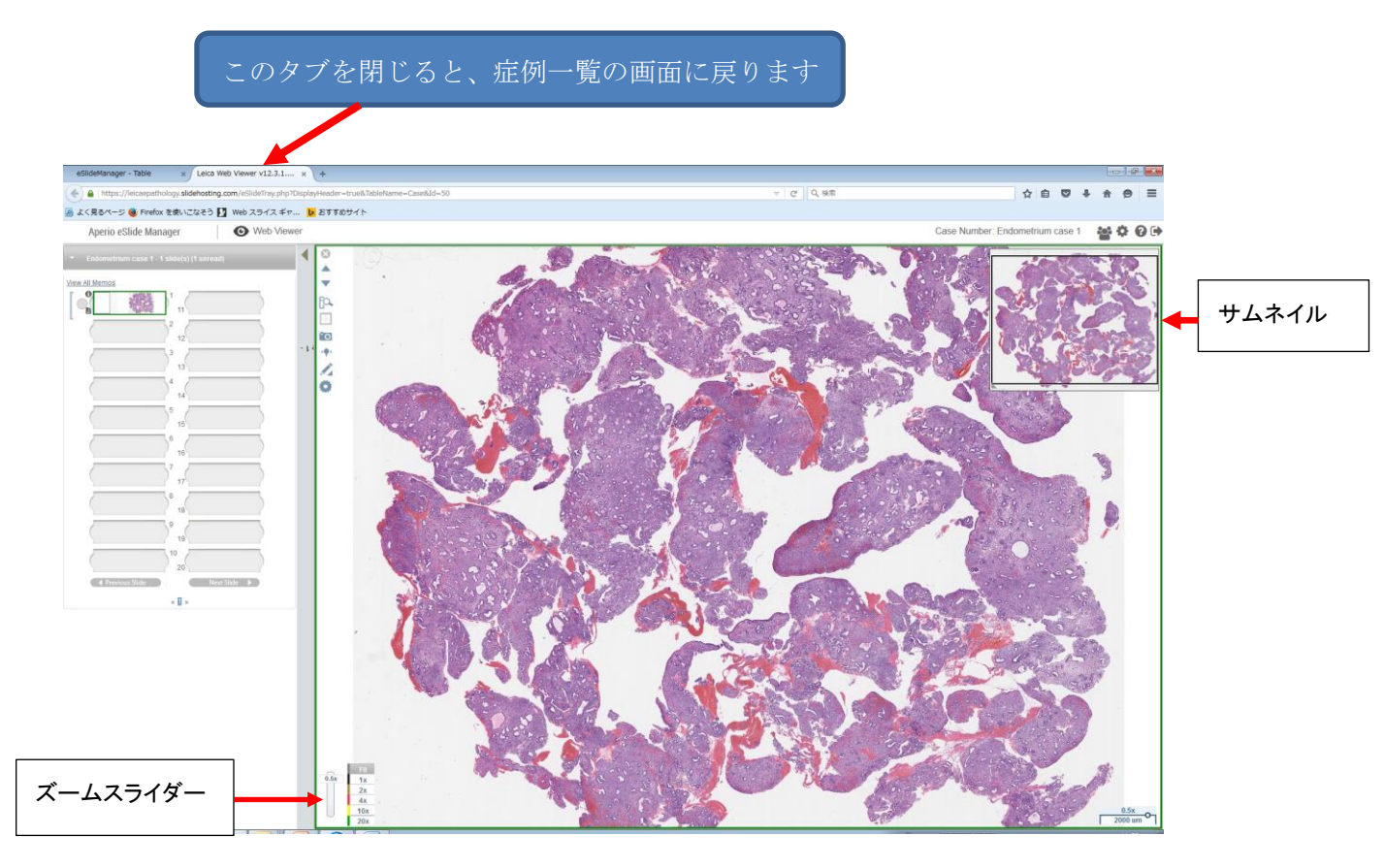

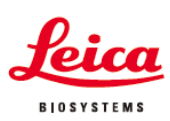

## <sup>製造販売元</sup> ライカ マイクロシステムズ株式会社

本 社 〒169-0075 東京都新宿区高田馬場1-29-9
大 阪セールスオフィス 〒531-0072 大阪市北区豊崎54-9 商業第2ビル10F
名古屋セールスオフィス 〒460-0003 名古屋市中区錦2-15-20 三永伏見ビル2F
福 岡セールスオフィス 〒812-0025 福岡市博多区店屋町8-30 博多フコク生命ビル12F

Tel.03-6758-5690 Fax.03-5155-4337 Tel.06-6374-9770 Fax.06-6374-9772 Tel.052-222-3939 Fax.052-222-3784 Tel.092-282-9771 Fax.092-282-9772

http://www.leicabiosystems.com/jp E-mail: Imc@leicabiosystems.com